نحوه سفارش و دریافت تصاویر ماهواره ای از وب سایت USGS

قبل از ورود به این سایت باید نرم افزار Java بر روی کامپیوتر شما نصب باشد:

http://faridesm.ir/farid/Java.exe

وارد وب سایت http://glovis.usgs.gov شوید.

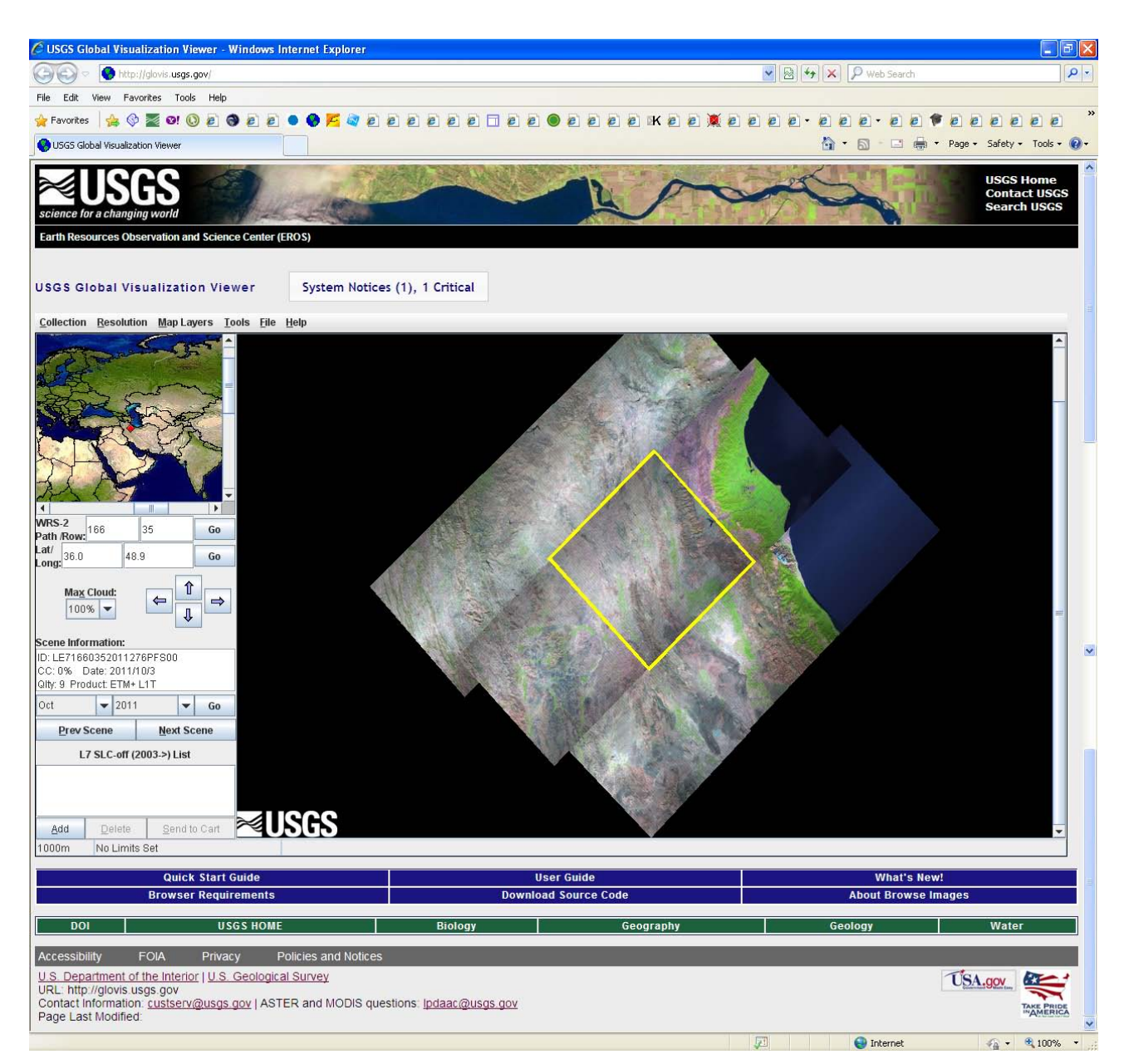

در سمت چپ طول و عرض جغرافیایی منطقه مورد نظر خود را وارد کنید.

همچنین تاریخ تصویر مورد نظر خود را وارد کنید.

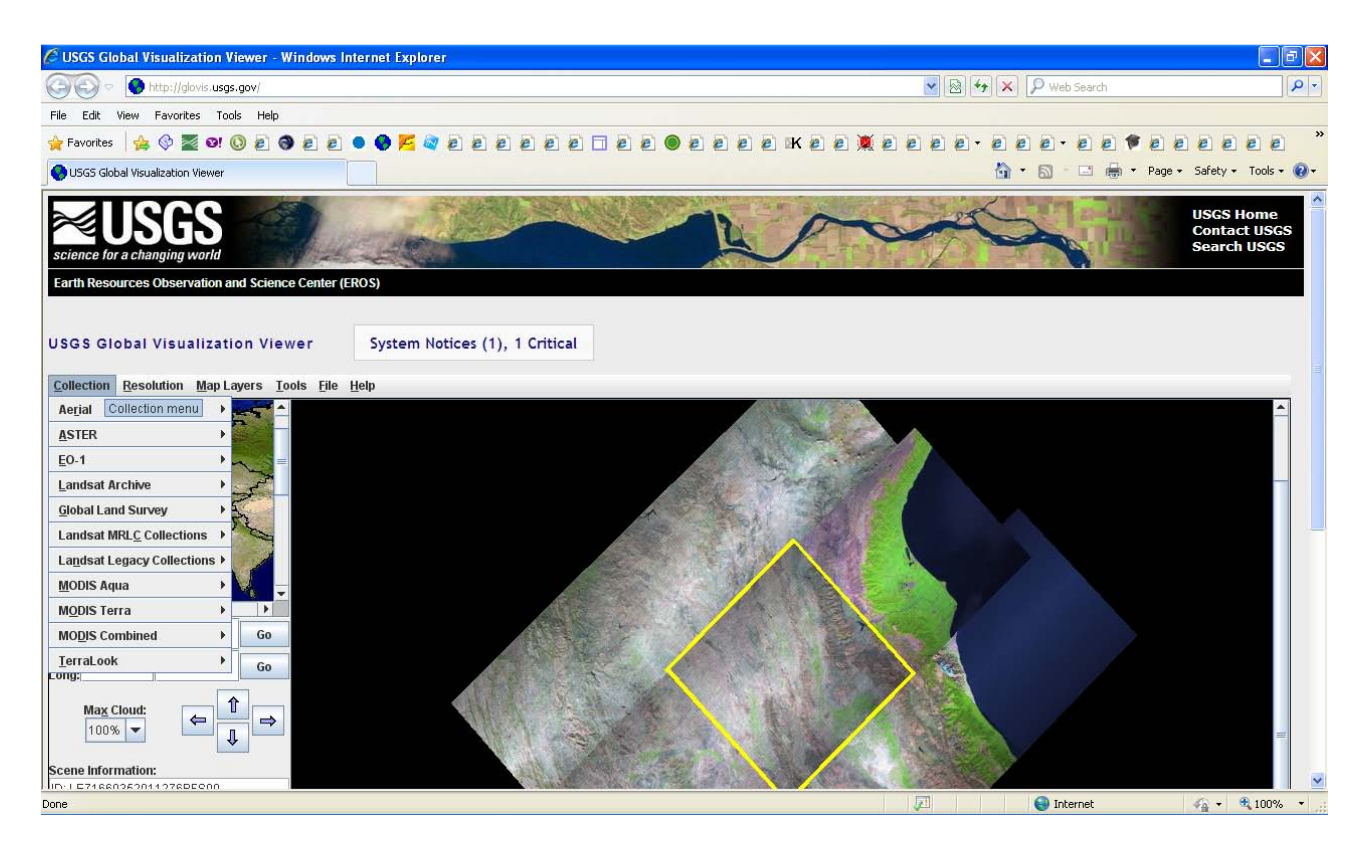

ماهواره سنجش از دور مورد نظر خود را مطابق شکل بالا از زبانه Collection انتخاب کنید.

بر روی تصویر مورد نطر در صفحه پیش نمایش تصاویر کلیک کرده و گزینه Add را انتخاب کنید. دقت کنید که با توجه به حجم بالای سایت و تصاویر فرآیند ها در این وب سایت کمی زمانبر می باشند.

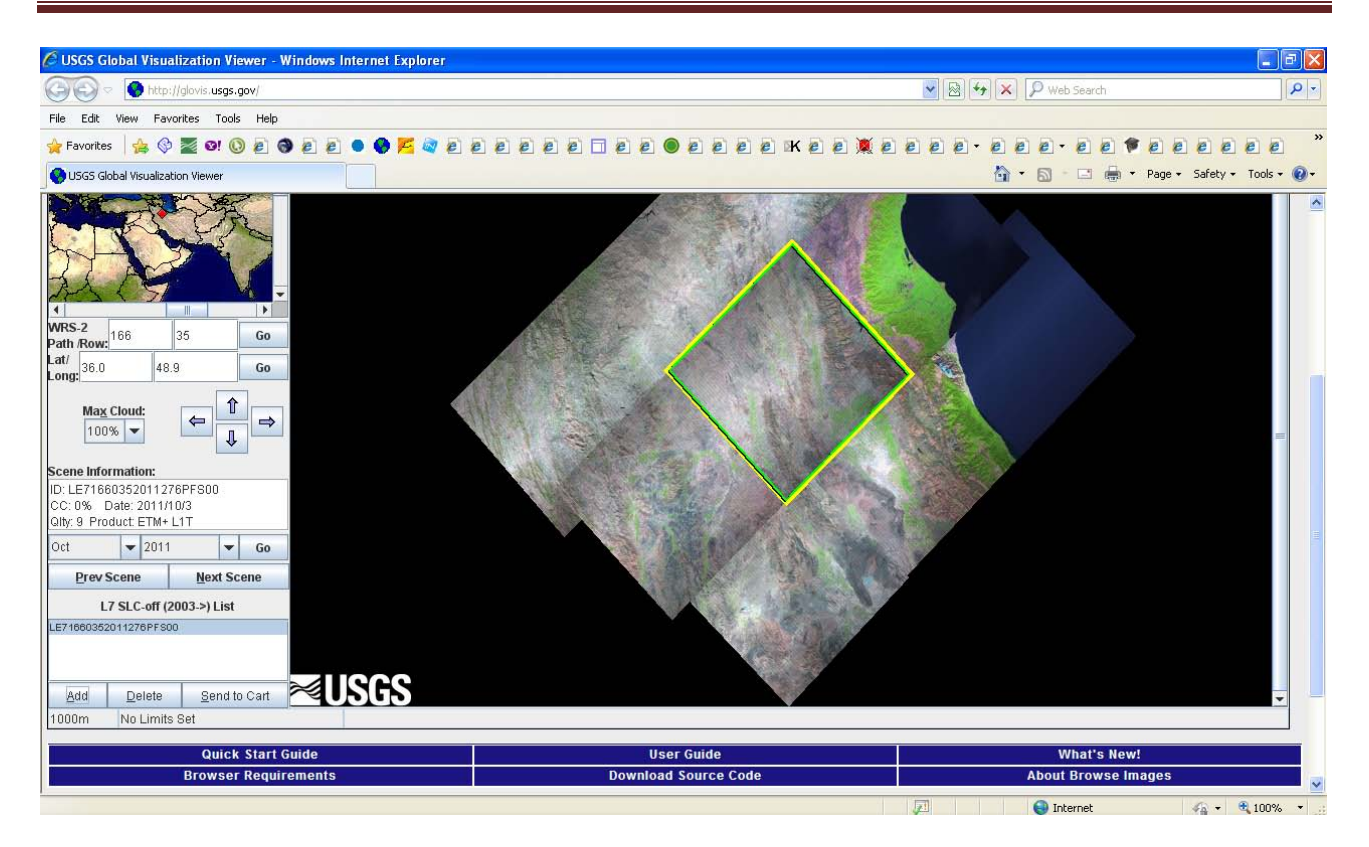

سپس دکمه Send to cart را انتخاب کنید.

اگر قبلاً در سایت ثبت نام نکرده اید، ثبت نام کرده و از طریق ایمیل فعال سازی اکانتتان را فعال کنید.

پس از ساخت اکانت تصویر انتخاب شده مطابق شکل زیر به کنترل پنل شما اضافه خواهد شد:

|                                              | Internet Explorer                                                                                                    |                                                                                                    |                                              |                                                                                                    |                            |                                       |                        | - (6        |
|----------------------------------------------|----------------------------------------------------------------------------------------------------|----------------------------------------------------------------------------------------------------|----------------------------------------------|----------------------------------------------------------------------------------------------------|----------------------------|---------------------------------------|------------------------|-------------|
| EE http://eartl                              | hexplorer. <b>usgs.gov/order</b>                                                                                                    |                                                                                                    |                                              | ×                                                                                                    | 🛛 😽 🗙 🔎 Web                | Search                                |                        |             |
| File Edit View Favorites                     | Tools Help                                                                                                    |                                                                                                    |                                              |                                                                                                    |                            |                                       |                        |             |
| 🍃 Favorites 🛛 👍 🔇 🜌                          | 0! 🔘 🔊 🕘 🧃                                                                                                    | 2 🔹 🚱 📂 🧟                                                                                                    |                                              | e                                                                                                    |                            |                                       |                        | 0           |
| EE Item Basket                               |                                                                                                    |                                                                                                    |                                              |                                                                                                    | 🙆 • 📾 •                    | 🖸 🌐 🕶 Page 🕶 S                        | iafety 🕶 Toi           | ols + (     |
| science for a changing wo                    | rld                                                                                                    | J.C.                                                                                                    |                                              |                                                                                                    |                            |                                       | Contact U<br>Search US | JSGS<br>SGS |
| ltem Basket                                  |                                                                                                    |                                                                                                    |                                              |                                                                                                    |                            |                                       |                        |             |
| Home Profile                                 |                                                                                                    |                                                                                                    |                                              |                                                                                                    | Logout 1                   | farid_63@yahoo.com                    | Feedback               | Help        |
| .7 ETM+ SLC-off (20<br>Jse of this data requ | 03-present):<br>ires analysis sofi                                                                                                    | ware which is not                                                                                               | typically fou                                | ind on workstations.                                                                                              |                            |                                       |                        |             |
|                                              |                                                                                                    | Service of the Article of the                                                                                   |                                              |                                                                                                    |                            |                                       |                        |             |
| 0 🕚 1/1                                      | 😬 😬 10 💌                                                                                                    |                                                                                                    |                                              |                                                                                                    |                            |                                       |                        |             |
| • • 1/1<br>Entity ID                         |                                                                                                    | Item Descriptio                                                                                                 | on                                           | Product Description                                                                                               | Options                    | Output Media                          | Price                  |             |
| 8 (1/1<br>Entity ID<br>LE71660352011276PFS00 | Acque Path:                                                                                                    | Item Descriptic<br>isition Date: 03-OCT-11<br>166<br>35                                                         | on                                           | Product Description                                                                                               | Options<br>None            | Output Media<br>DWNLD                 | Price<br>Free          | ×           |
|                                              | Acque Path.                                                                                                    | Item Descriptic<br>isition Date: 03-0CT-11<br>166<br>35<br>Item Descriptic                                      | on                                           | Product Description<br>L7 ETM+ L1T/L1GT/L1G SLC-OFF ON-DEMAND<br>Product Description                              | Options<br>None<br>Options | Output Media DWNLD Output Media       | Price<br>Free<br>Price | ×           |
|                                              | (*) (*) 10 ×                                                                                                    | Item Descriptic<br>isition Date: 03-0CT-11<br>166<br>35<br>Item Descriptic                                      | on<br>En                                     | Product Description L7 ETM+ L1T/L1GT/L1G SLC-OFF ON-DEMAND Product Description upty Cart Update Cart Submit Order | Options<br>None<br>Options | Output Media<br>DWNLD<br>Output Media | Price<br>Free<br>Price | ×           |
|                                              | (*) (*) (10 v<br>Acqu<br>Path<br>Row:<br>(*) (*) (*) (*) (*) (*) (*) (*) (*) (*)                                                                                                    | Item Descriptio<br>isition Date: 03-0CT-11<br>166<br>35<br>Item Descriptio                                      | on<br>En                                     | Product Description<br>L7 ETM+ L1T/L1GT/L1G SLC-OFF ON-DEMAND<br>Product Description                              | Options<br>None<br>Options | Output Media<br>DWNLD<br>Output Media | Price<br>Free<br>Price | *           |
|                                              | (b)     (b)     (b)       Acque Path       Acque Path       Box       (b)     (b)       (c)       (c)   < | Item Descriptio<br>isition Date: 03-0CT-11<br>186<br>35<br>Item Descriptio<br>Data Set \$                       | on<br>En<br>Operations                       | Product Description<br>L7 ETM+ L1T/L1GT/L1G SLC-OFF ON-DEMAND<br>Product Description                              | Options<br>None<br>Options | Output Media<br>DWNLD<br>Output Media | Price<br>Free<br>Price | *           |
|                                              | (*) *) 10<br>Acqu<br>Path<br>Row:<br>9 *) 10<br>Item Description<br>Acquisition Date: 03-<br>0CT-11<br>Path: 156<br>Row: 35<br>Row: 35                                                                                                    | Item Descriptio<br>isition Date: 03-0CT-11<br>186<br>35<br>Item Descriptio<br>L7 ETM- SLC-off<br>(2003-present) | on<br>Err<br>Operations<br>& a X<br>Download | Product Description L7 ETM+ L1T/L1GT/L1G SLC-OFF ON-DEMAND Product Description npty Cart Update Cart Submit Order | Options<br>None<br>Options | Output Media<br>DWNLD<br>Output Media | Price<br>Free<br>Price | ×           |

# با کلیک بر روی گزینه دانلود صفحه زیر باز می شود.

|                |                                     | Download Options                                                                                                    |                                                     | ×      | Options | Output Media | Price  |
|----------------|-------------------------------------|----------------------------------------------------------------------------------------------------|-----------------------------------------------------|--------|---------|--------------|--------|
|                | Acquisition<br>Path: 166<br>Row: 35 | Please select from the following download option<br>C LandsatLook "Natural Color" Image ( 8.3 Mb J<br>C LandsatLook Thermal Image ( 9.8 Mb JPEG) | s:<br>PEG)                                          |        |         |              | Free 🗙 |
| Entity ID      |                                     | OLandsatLook Images with Geographic Refere<br>Level 1 Product - Processing Required (subm                                                        | nce (18.2 Mb JPEG)<br>it order for data processing) |        | Options | Output Media | Price  |
|                |                                     |                                                                                                    | Select Download Option                              | Cancel |         |              |        |
| Downloads      |                                     |                                                                                                    |                                                     |        |         |              |        |
| U 🕀 [1/1       | 0 0 10 9                            |                                                                                                    |                                                     |        |         |              |        |
| Fatity ID + If |                                     | Data Set                                                                                                    |                                                     |        |         |              |        |

شما در این مرحله قادر خواهید بود یک تصویر پیش نمایش از سفارشی که داشته اید را دانلود کنید. تصاویر پیش نمایش قابل دانلود در پنجره مربوطه به شما نمایش داده می شوند. مثلاً تصویر Mb JPEG را انتخاب کرده و دانلود کنید.

| Constant The          |                                       |                                                                       |       |         |              | _      |
|-----------------------|---------------------------------------|-----------------------------------------------------------------------|-------|---------|--------------|--------|
| Entity ID             | *                                     | Download Scene                                                        | *     | Options | Output Media | Price  |
| LE71660352011276PFS00 | Acquisition  <br>Path: 166<br>Row: 35 | Click the download button to download Scene ID: LE71660352011276PFS00 |       |         |              | Free 🗙 |
| Entity ID             |                                       |                                                                       |       | Options | Output Media | Price  |
|                       |                                       | Download C                                                            | Close |         |              |        |
| Downloads             |                                       |                                                                       |       |         |              |        |

اما تیک تصویر اصلی:

Level 1 Product - Processing Required (submit order for data processing)

خاموش است. سفارش شما تحت بررسی قرار می گیرد و در صورت مجاز بودن تصویر مورد نظر از آرشیو استخراج شده و عموماً بعد از دو روز آدرس دانلود آن به ایمیل شما ارسال میگردد. آدرس دانلود عملاً شما را به همین صفحه باز میگرداند که در آن زمان تیک مربوط به تصویر اصلی در همین پنجره فعال بوده و شما می توانید تصویر اصلی را دانلود کنید.